SPOT Student Placement Online Tool

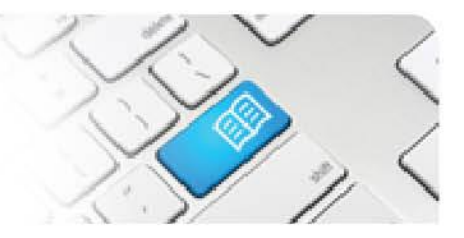

## **DRef-10 – Director Reference Sheet – Assigning Facilitators.**

| Steps | Action                                                                                                    | What it looks like                                                                                                    |
|-------|----------------------------------------------------------------------------------------------------|----------------------------------------------------------------------------------------------------|
| 1.    | To assign a <b>Facilitator</b> to a placement<br>group of students, navigate to the <b>View</b><br><b>all placement requests</b> page by clicking<br>the link in the sidebar.                                                                                                    | File       Director dashboard         Nome <ul> <li>Anager Dashboard</li> <li>Description</li> <li>Outstanding Area Placement requests.</li> </ul> Capacity Variance Requests <ul> <li>Outstanding Area Placements</li> <li>See an overview of your area capacity working of your area capacity working of your area capacity set of your area capacity working of your area capacity working of your area capaci</li></ul>                                                                                    |
| 2.    | Select the placement request and click the <b>View</b> button.                                                                                                    | View All Placement Requests           Bacement Requests           Id Education Program Year Semester Start Date End Date Number of Pors Students Date Date Students Date Students Date Student Student |
| 3.    | In the placement screen, click on the <b>Facilitators</b> tab.                                                                                                    | Placement Request Decision         Details       Students       Fecilitators       Documents       Required Student Fields       Feedback Form Questions         Placement Feedback       Guidelines       Guidelines       Feedback form Questions         Facilitators that are added here will be able to see all of the students in this placement request.                                                                                                    |
| 4.    | Type the name of the Facilitator into the<br><b>Facilitator</b> field and click on their name<br>as they pop up. Click the <b>Add</b> button to<br>assign them.<br>You can add as many Facilitators to a<br>placement as you like. You can remove<br>any assigned Facilitators by clicking the<br><b>Remove</b> button, and then clicking <b>Yes</b> .                                                                                                    | Facilitators that are added here will be able to see all of the students in this placement request.       Actions         Name       UserName       Actions         Spot Facilitator       spot fac1@spotapp.com.au       Remove         Facilitator       sigd       sigd         Spot Facilitator       sigd       spot fac1@spotapp.com.au)                                                                                                    |
| 5.    | <ul> <li>Troubleshooting:</li> <li>If a facilitator that you wish to assign to a placement is not displayed after typing in their name, this will either be because: <ul> <li>a. The facilitator uses a different variation of their name in SPOT i.e. Robert is in SPOT as Bob; OR</li> <li>b. The User does not have the facilitator role assigned to their user profile; OR</li> <li>c. The User does not have the Discipline corresponding to the placement assigned to their user profile.</li> </ul> </li> <li>Try a few different spellings of the supervisor's name to start with. If that fails, contact your SPOT System Administrator to rectify, or if you have administrator functions, refer to Reference Sheet ARef-02.</li> </ul> |                                                                                                    |